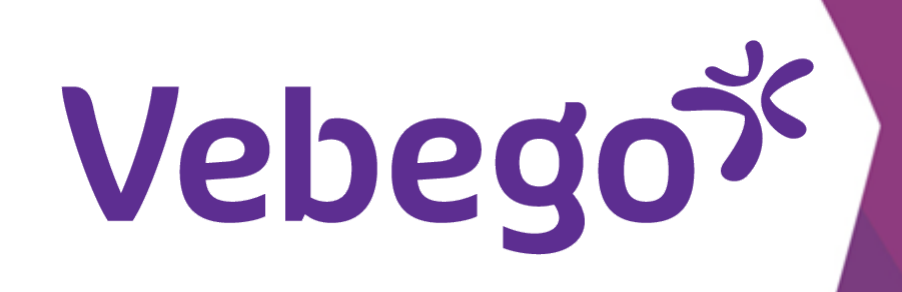

# MyAFAS parolasını değiştir

Parolanızı nasıl değiştirebilirsiniz?

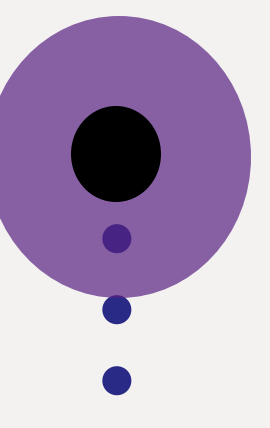

Bunun için neye ihtiyacınız var? Bir bilgisayara veya dizüstü bilgisayara ve cep telefonunuza ihtiyacınız var.

# 1 Kaydolun

Bilgisayarınızda veya dizüstü bilgisayarınızda <u>www.afasonline.nl</u> adresine gidin.

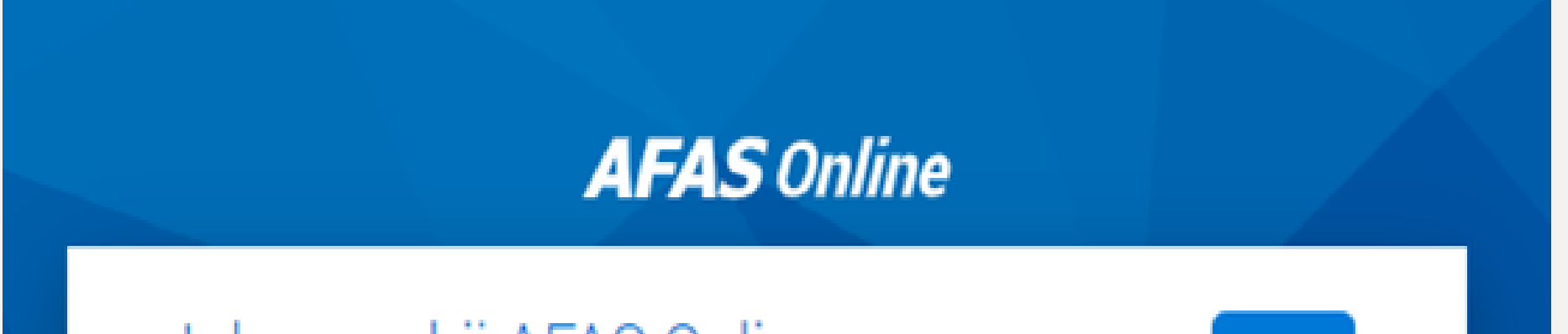

## • • Kendi posta adresinizi girin ve **'Sonraki'** ögesine tıklayın.

- •

# • Parolanızı girin ve **'oturum aç'** ögesine tıklayın.

Inloggen bij AFAS Online

Vul hier je e-mailadres in.

E-mailadres

Volgende

Volgende

Volgende

Machtwoord

Wachtwoord

Terug

Bu mesajı ekranınızda alacaksınız. Onay simgesinin
bulunduğu yeşil kutuya tıklayarak telefonunuzdaki
uygulama üzerinden izin verin.

# AFAS Online

## Inloggen bij AFAS Online

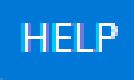

Dubbele controle! Pak je telefoon en geef via AFAS Pocket toestemming om in te loggen.

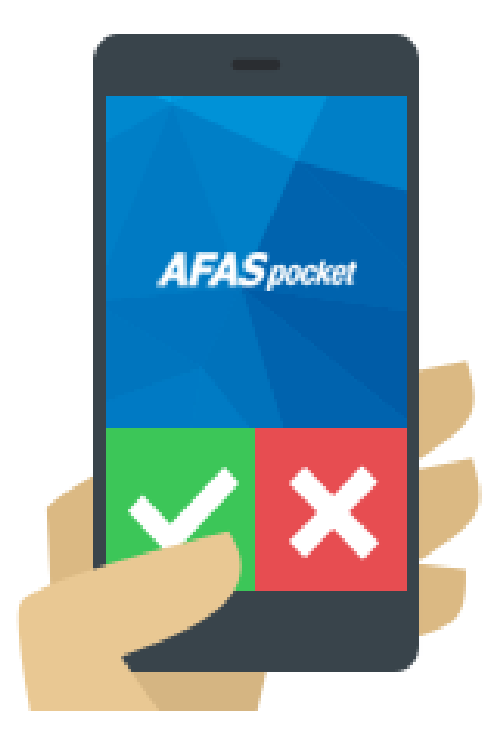

#### Vertrouw dit apparaat 7 dagen

#### Geen melding ontvangen?

|                                        | <b>Vebego</b> ر   |
|----------------------------------------|-------------------|
| Ardından MyAFAS'ta oturum açacaksınız. | AFAS Online       |
| <b>'Ayarlar'</b> ögesine tıklayın.     | Apps Instellingen |
|                                        | Vebego B.V.       |
|                                        |                   |
|                                        | InSite            |

# 2 Şifre değiştirme

• 'Güvenlik' ögesine tıklayın.

- •

- •
- •
- •

- •

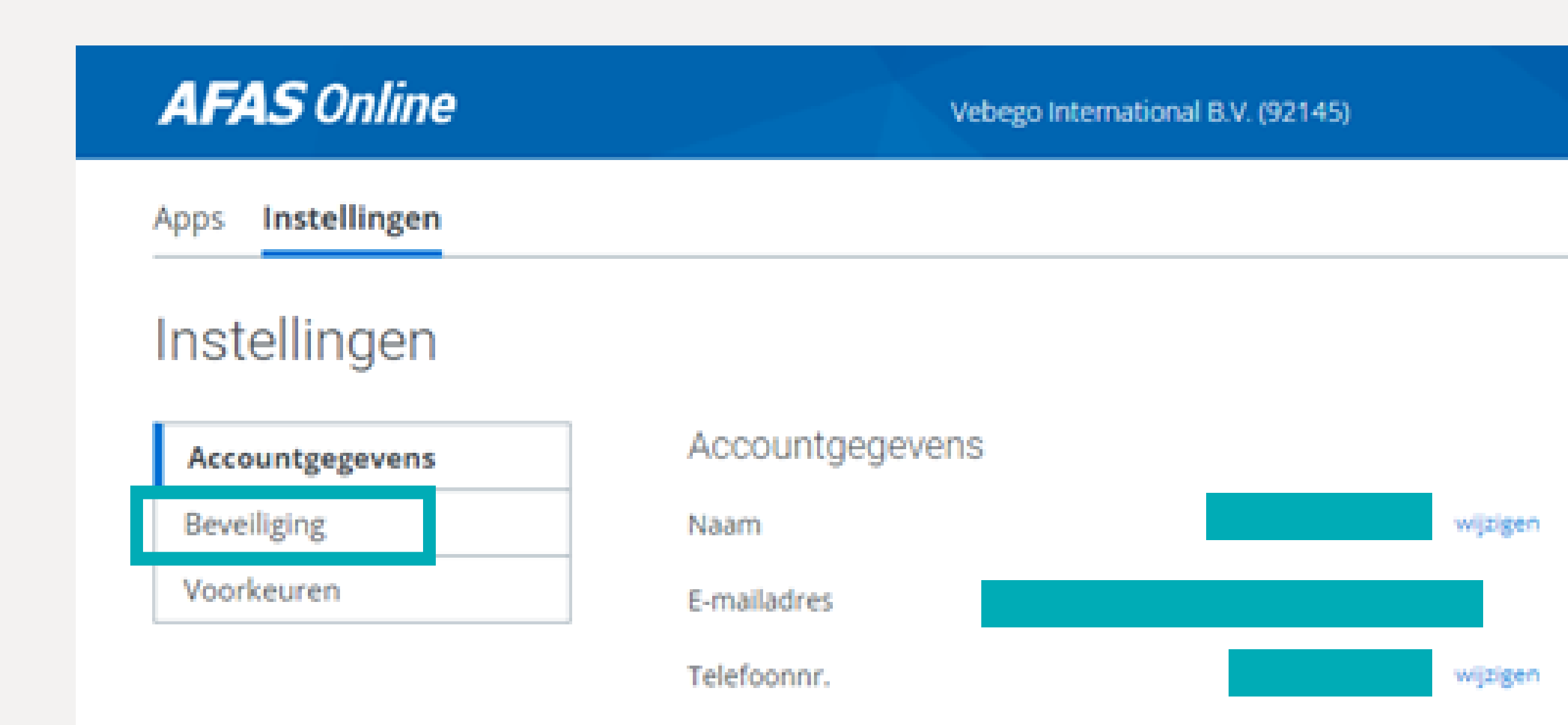

| AFAS Online       | Vebego International B.V. (92145) |
|-------------------|-----------------------------------|
| Apps Instellingen |                                   |

Instellingen

# **'Parola değiştir'** ögesine tıklayın.

| Accountgegevens |
|-----------------|
| Beveiliging     |
| Voorkeuren      |

## AFAS Pocket

Bij het inloggen ontvang je een notificatie via AFAS Pocket.

Wijzigen naar authenticatie-app

### Wachtwoord

Wachtwoord wijzigen

Vertrouwde apparaten

Verwijder vertrouwde apparaten

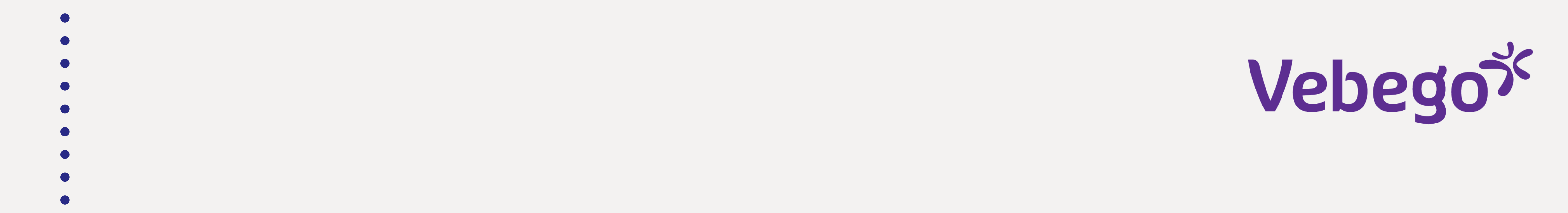

|                                                                         | Wachtwoord wijzigen                                                                                                    |       |
|-------------------------------------------------------------------------|----------------------------------------------------------------------------------------------------|-------|
|                                                                         | Huidig wachtwoord                                                                                                    | Ś     |
| Mevcut ve yeni parolanızı girin ve <b>'Kaydet'</b><br>ögesine tıklayın. | Nieuw wachtwoord                                                                                                    | Ø     |
|                                                                         | √Minimaal 12 tekens (nu nog 12)                                                                                           |       |
|                                                                         | Waar moet mijn wachtwoord aan vol<br>Je wachtwoord:<br>- Bevat minimaal 12 tekens;<br>- Is niet eerder door jou gebruikt; | doen? |

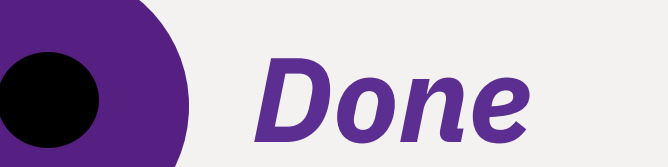

- Bevat geen onderdeel van het e-mailadres;
- Komt niet voor op de lijst van gelekte wachtwoorden. Dit zijn wachtwoorden die bij een eerdere datalek buit zijn gemaakt (voor meer informatie, zie https://haveibeenpwned.com/passwords)

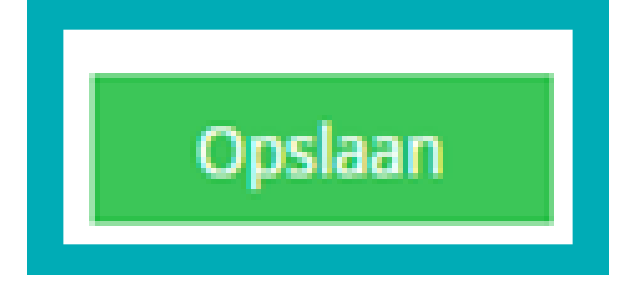